# ВИРТУАЛЬНАЯ ВЫСТАВКА: МАСТЕР-КЛАСС

Объектами инноваций в библиотеке являются как технологические процессы, так и продукты и услуги. Использование мультимедийных технологий позволяет внеарить инновации в традиционную выставочную деятельность. Электронные выставки (виртуальные) – это синтез традиционного книжного и новейшего электронного способов предсгавления информации.

Что же такое виртуальная выставка и какой она должна быть? На этот вопрос нет единого ответа. Одни полагают, что виртуальная выставка – это анимация с изображением картин книг, других ресурсов, пресс-релизы, сведения о работах и авторах. Другие, что это – 3D-анимационное путешествие с подробной информацией об авторах, о художниках, списках литературы, дополнительная информация с других интернет-сайтов.

Чёткого определения пока не существует, но с некоторой долей уверенности можно сказать, что «виртуальная выставка» – новый, многофункциональный информационный ресурс, предоставляющий широкому кругу пользователей возможность повысить эффективность поиска информации расширить круг необходимых материалов (тексты, графика аудио, видео и др.).

> современная библиотека

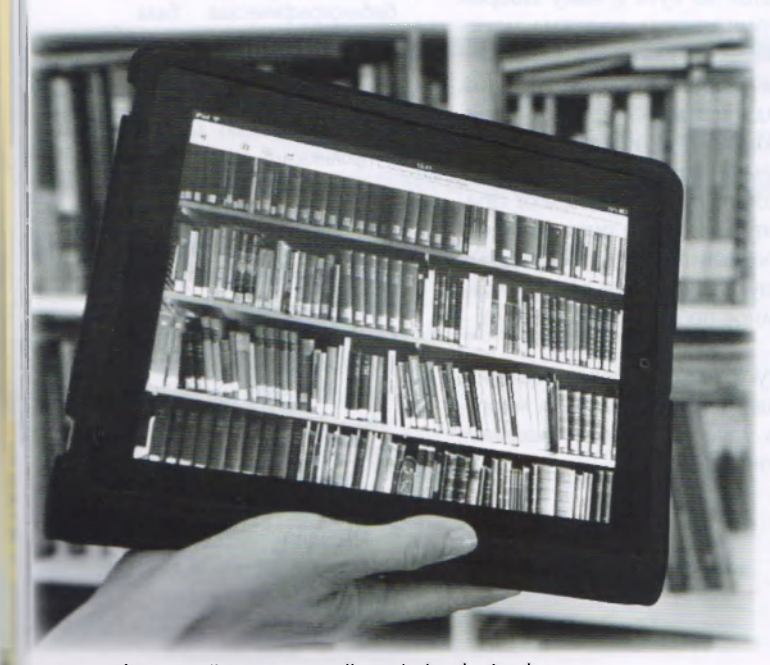

Фото с сайта: www.nordbayerischer-kurier.de

ИКТ

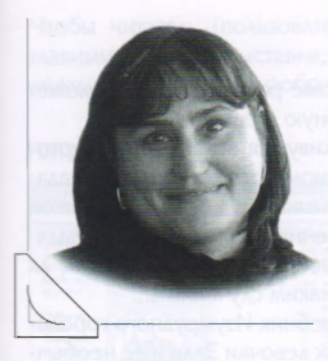

Елена Алексеевна ШЕВЦОВА, методист Камчатского учебно-методического центра

Иначе говоря, виртуальная книжная выставка – это публичная демонстрация в Интернете с помощью средств веб-технологий виртуальных образов специально подобранных и систематизированных произведений печати и других носителей информации, а также общедоступных электронных ресурсов, рекомендуемых удалённым пользователям для обозрения, ознакомления и использования.

Остоинство виртуальных книжных выставок – возможность представить издания, не снимая их с полки, не ограничивая время существования самой экспозиции. В отличие от традиционной, виртуальная выставка предоставляет дополнительные возможности:

- ✓ использование информационных технологий восприятие через компьютер служит своеобразной приманкой для пользователей, особенно детей;
- применение Интернета позволяет дистанционно знакомиться с выставкой;
- массовость на обозрение может быть представлено большее количество материалов;
- автономность работу выставки можно запускать в автоматическом режиме, оснастив её озвученным текстом и демонстрируя без специального сопровождения;
- мобильность чаще всего электронные выставки разрабатываются (организуются) как выездные. Очень удобно их демонстрировать в разных образовательных учреждениях, аудиториях, кабинетах, классах;
- ✓ экономичность подобные выставки экономят место, нет необходимости работать со стеллажами, стендами, выставочными шкафами;
- сохранность книжного фонда такая выставка позволяет работать с редкими изданиями в любое удобное время для пользователя без риска их утери.

Сегодня попробуем создать интерактивную выставку в формате Microsoft Office PowerPoint 2010.

ИКТ

Большое внимание следует уделить дизайнерским решениям: с помошью цвета, графики, анимации необходимо создать настроение, привлечь внимание, подчеркнуть и выделить важные моменты. Использование анимационных заставок помогает сделать виртуальную выставку живой и динамичной. Применение флеш-технологии – использовать аудио- и видеоформаты (то есть звуковые файлы и видеоролики), сделать выставки мультимедийными и интерактивными.

# ОСНОВНЫЕ ЭТАПЫ СОЗДАНИЯ ВИРТУАЛЬНОЙ КНИЖ-НОЙ ВЫСТАВКИ

**Первый** – выбор темы. Она может быть очень разнообразной. В данной статье мы будем учиться делать выставку по циклу произведений А. Волкова.

**Второй** – создание папки на рабочем столе компьютера, где будет храниться весь отобранный рабочий материал к выставке (например «Выставка по Волкову»).

Третий – создание сценария выставки.

Четвёртый – сбор информации для выставки.

Пятый – сканирование обложек книг А. Волкова и некоторых страниц, где изображены самые интригующие события повести. Желательно, чтобы на странице была не только картинка, но и часть текста. В итоге должно быть четрые-пять сканированных изображений (включая обложку) к каждой книге.

Шестой – подбор фона для выставки.

Сельмой – подбор материала по творчеству Александра Волкова и истории создания сказочных повестей.

Материал подобрали, сценарий сочинили. Теперь осталось только всё это соединить – создать саму виртуальную выставку. Итак...

Обязательно на титульном слайде (титульный экран) должна быть следующая информация:

№3(63) 2016

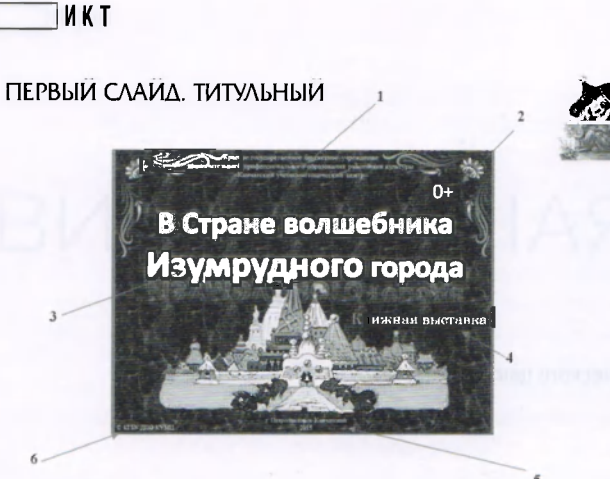

- Наименование организации, от имени или при участии которой выпускается издание (вверху слайда). Рекомендую размер шрифта не более 14 пт.
- Знак информационной продукции (Федеральный закон Российской Федерации от 29 декабря 2010 г. № 436-ФЗ «О зашите дегей от информации, причиняющей вред их здоровью и развитию»). Рекомендую размер шрифта не более 40 пт.
- 3. Заглавие издания.
- 4. Подзаголовочные данные (поясняющие заглавие).
- 5. Выходные данные:
  - место выпуска издания в именительном падеже;
  - имя издателя;
  - год выпуска издания (приводят арабскими цифрами без слова «год» или сокрашения «г.»).
- Знак охраны авторского права (©). Размешается внизу титульного экрана.

# ВТОРОЙ СЛАЙД

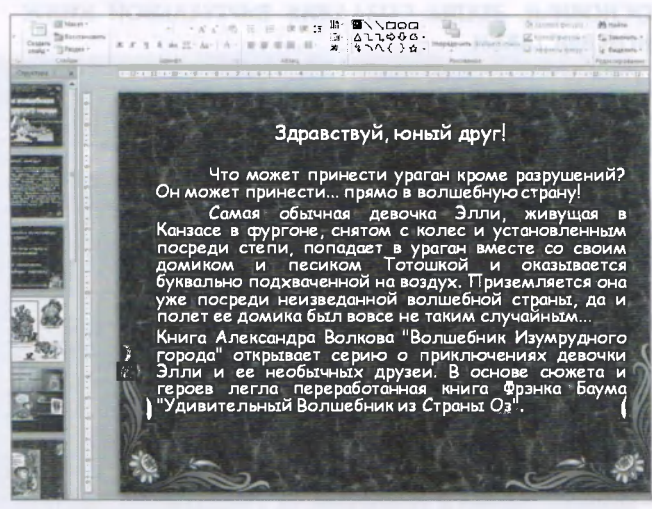

Содержит пояснение/приглашение к выставке. Так как презентацию пользователи могут смотреть самостоятельно, то данная информация необходима. Она может располагаться на двух слайдах, в зависимости от объёма информации. В нашей выставке информация расположилась на двух слайдах.

# Текст:

Заравствуй, юный друг!

Что может принести ураган, кроме разрушений? Он может принести тебя... прямо в волшебную страну!

Самая обычная девочка Элли, живушая в Канзасе в фургоне, снятом с колёс и установленном посреди степи, попадает в ураган вместе со своим домиком и пёсиком Тотошкой и оказывается буквально подвешенной в воздухе. Приземляется она уже посреди неизведанной волшебной страны, да и полёт её домика был вовсе не таким случайным...

Книга Александра Волкова «Волшебник Изумрудного города» открывает серию о приключениях девочки Элли и её необычных друзей.

## ТРЕТИИ СЛАИД

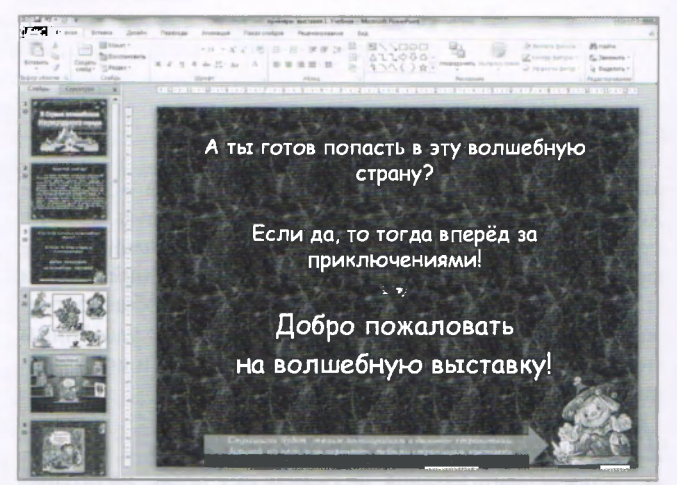

#### Текст:

А ты готов попасть в эту волшебную страну? Если да, то тогда вперёд за приключениями! Добро пожаловать на волшебную выставку!

Страшила будет твоим помощником в дальнем странствии. Кликай на него, и он перенесёт тебя по страницам выставки. **Примечание.** Можно применить к тексту анимацию **«Вход» «Плавное приближение»** каждого раздела текста.

# ЧЕТВЁРТЫЙ СЛАЙД

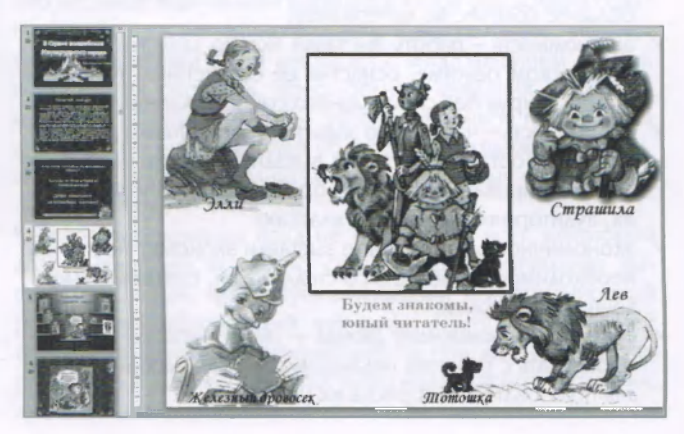

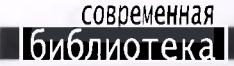

Чтобы читатель (пользователь) визуально познакомился с главными героями выставки, на четвёртом слайде мы расположим картинку с их изображением.

# ПЯТЫИ СЛАИД

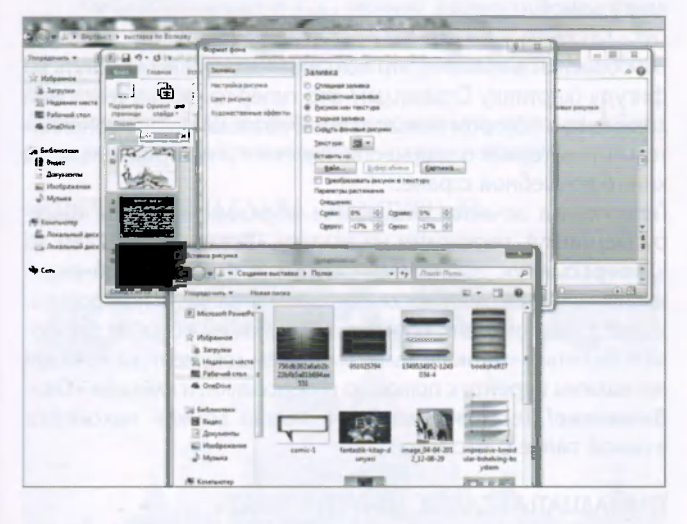

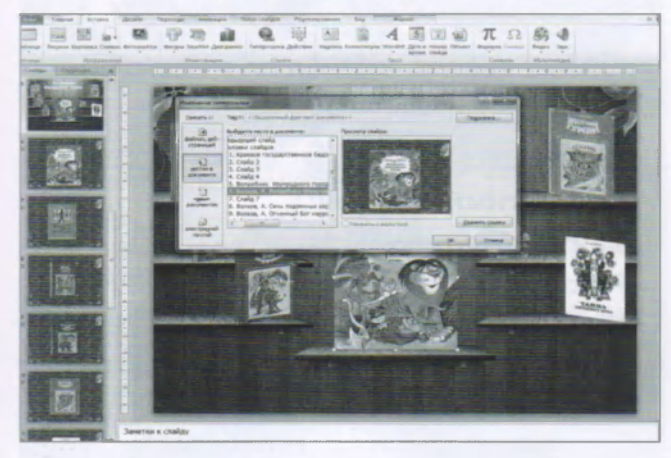

На пятом слайде нашей выставки находится книжная полка (или стеллаж) с расставленными на ней книгами автора. Если поискать в Интернете, то можно подобрать различные варианты полок, стеллажей.

**Внимание.** Очень важно! Изображение с книжной полкой необходимо «приклеить» к слайду.

Форматом фона данного слайда должно быть изображение полки/стеллажа.

Как «приклеить» фон? Во вкладке «Дизайн» находим «Стили фона». Кликаем и находим функцию «Формат фона». Открывается диалоговое окно, где мы выбираем « Рисунок или текстура». Кликаем «Файл» и находим картинку полки. Выделяем и кликаем «Ок». Далее «Закрыть (применить)». Таким образом, наша картинка «приклеится» и не будет перемешаться и мешать работать с гиперссылками.

№3(63) 2016

Примечание. Поскольку у нас на полке шесть книг, мы после пятого слайда создаём слайды, где будут размешены сканированные страницы книг: шестой слайд – книга «Волшебник Изумрудного города»; седьмой слайд – книга «Урфин Джюс и его деревянные солдаты»; восьмой слайд – книга «Семь подземных королей»; девятый слайд – книга «Огненный бог Марранов»; десятый слайд – книга «Жёлтый туман»; одиннадцатый слайд – книга «Тайна заброшенного замка».

К каждой обложке книги применим функцию гиперссылки для того, чтобы кликнув на нужную книгу, пользователь смог попасть на нужный слайд. Это делается так:

- Выделяем обложку книги «Волшебник Изумрудного города», переходим на вкладку «Вставка». Кликаем на «Гиперссылку». Выбираем «Связать с местом в документе».
  Далее выбираем слайд, на который мы должны перейти с помощью гиперссылки. Поскольку у нас «Волшебник Изумрудного города» на шестом слайде, следовательно, мы выделяем «6. Волшебник Изумрудного города» и кликаем «Ок».
- 2. Выделяем обложку книги «Урфин Джюс и его деревянные солдаты», переходим на вкладку «Вставка», кликаем на «Гиперссылку». Выбираем «Связать с местом в документе». Далее выбираем слайд, на который мы должны перейти с помощью гиперссылки. Поскольку у нас «Урфин Джюс и его деревянные солдаты» на седьмом слайде, следовательно, мы выделяем «7. Урфин Джюс и его деревянные солдаты» и кликаем «Ок».
- Аналогично применяем гиперссылки к следующим обложкам и слайдам.

На пятом слайде на полке размещаем фигурку Страшилы, кликнув на которого, мы попадём сразу на двенадцатый, минуя слайды с шестого по одиннадцатый.

Как это сделать? Выделяем Страшилу, переходим на вкладку «Вставка», кликаем на «Гиперссылку», выбираем «Связать с местом в документе». Далее выбираем слайд, на который мы должны перейти с помошью гиперссылки. Это будет одиннадцатый.

# ШЕСТОЙ СЛАЙД

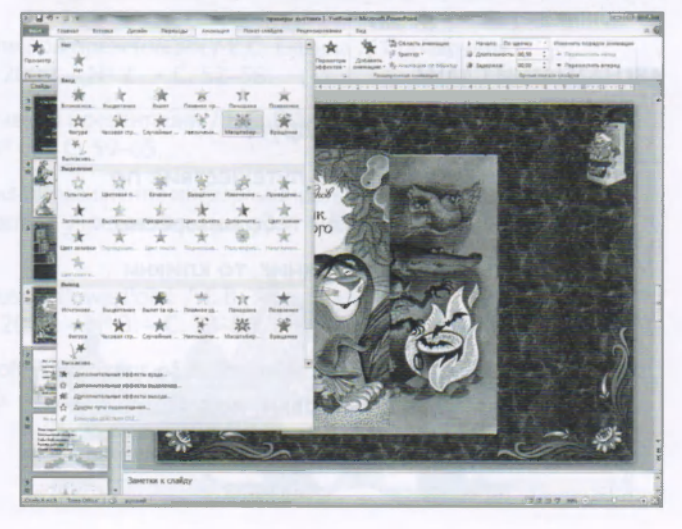

33

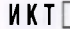

— ИКТ

На этом слайде расположим ранее сканированные страницы и обложку книги «Волшебник Изумрудного города». Подберём всем один размер.

Далее выполним следующие действия:

- 1. В центре располагаем обложку книги. Анимацию к ней не применяем.
- 2. Поверх обложки накладываем страницу книги. Если она «прячется» за обложкой, то необходимо выйти во вкладку «Главная», далее «Упорядочить – На передний план». Переходим во вкладку «Анимация», кликаем «Добавить анимацию». Применяем следующую анимацию «Вход – Масштабирование». На рабочей панели «Анимация» кликаем «Начало – после предыдушего. Задержка» – выставляем время «01,50». Наша картинка появится через установленное время. Аналогичные действия делаем со следующими сканированными страницами книги.
- Рисуем отдельно фигуру и пишем библиографическое описание книги. И именно эта фигура должна выходить последней на данном слайде. Применяем к фигуре аналогичную анимацию.
- Чтобы вернуться на книжную полку, нам необходим помощник. Для этого добавляем картинку Страшилы и применяем к нему гиперссылку на слайд, где у нас расположена книжная полка (пятый слайд).

**Примечание.** Аналогично действиям, выполненным на шестом слайде, выполним с седьмого по десятый слайд.

Важно! Когда мы находимся на слайдах с шестого по одиннадцатый и нам необходимо вернуться на слайд, где находится книжная полка (пятый слайд) и начать просмотр любой другой книги по выбору пользователя, необходимо применить функшию возврата. Для выполнения этой функции применим снова гиперссылку следующим образом: нарисуем стрелку → или вставим картинку Страшилы и перейдём на вкладку «Вставка». Кликаем на «Гиперссылку». Выбираем «Связать с местом в документе». Далее выбираем слайд, на который мы должны перейти с помощью гиперссылки. Книжная полка находится на пятом слайде, следовательно, мы выделяем «5» и кликаем «Ок». Такую гиперссылку мы устанавливаем на слайдах с шестого по одиннадцатый.

# **ДВЕНАДЦАТЫЙ СЛАЙД**

# Дорогой друг!

Вот и закончилось наше путешествие по книжной выставле. Еали тебе интересно узнать о писателе этих книг, то кликни здесь

Выбериннигу с выставки, подойди к видлиотекарю и тебе выдадут книгу домой

# Текст:

Дорогой друг! Вот и закончилось наше путешествие по книжной выставке. Если тебе интересно узнать о писателе этих книг, то кликни здесь (на изображение Страшилы). Выбери книгу с выставки, подойди к библиотекарю, и тебе выдадут книгу домой.

Вы обратили внимание, что пользователю нужно кликнуть на фигуру (картинку Страшилы)? Это гиперссылка на текстовой документ, в котором пользователь (читатель) найдёт дополнительный материал о творчестве писателя и историю создания книг о волшебной стране.

Гиперссылка делается следующим образом: выделяем фигуру (картинку), переходим на вкладку «Вставка», кликаем на «Гиперссылку», выбираем «Связать с файлом, веб-страницей». Мы автоматически попадаем в папку, в которой находится наш документ. Если нет, то мы можем её найти с помошью функции «Папка», далее выбираем документ, на который мы должны перейти с помошью гиперссылки, и кликаем «Ок». Внимание! Текстовой документ всегда должен находиться в одной папке с выставкой.

ТРИНАДЦАТЫЙ СЛАЙД. ОБРАТНАЯ СВЯЗЬ

# Мы всегда тебя ждём в нашей библиотеке!

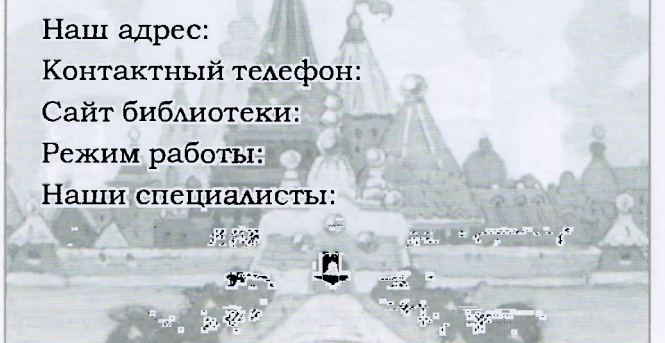

### Текст:

Мы всегда тебя ждём в нашей библиотеке! Наш адрес: Контактный телефон: Сайт библиотеки: Режим работы: Наши специалисты:

- Наш адрес. Адрес указывается полностью без сокрашений (индекс, город, улица, дом).
- Контактный телефон. Указывается с кодом населённого пункта. Если несколько телефонов, то указываются отделы с телефонами.
- Сайт библиотеки. Адрес сайта. Если в вашей библиотеке его ешё нет, то данная информация не указывается.

- Режим работы. Указывать не обязательно. Однако очень часто дети забывают режим работы библиотеки и напомнить ешё раз не помешает.
- 5. Наши специалисты. Указывать не обязательно. Но! Чтобы пользователи не обращались к нам «тётенька», «библиотекарша» и т.д., можно разместить фотографии специалистов с указанием имени и отчества. Это упрощает налаживание контакта между детьми и библиотекарем.

**Примечание.** Если вы решили использовать пункты 1 и 2, то тогда информация размешается на двух слайдах.

# ЧЕТЫРНАДЦАТЫЙ СЛАЙД. ПОЗИТИВНЫЙ

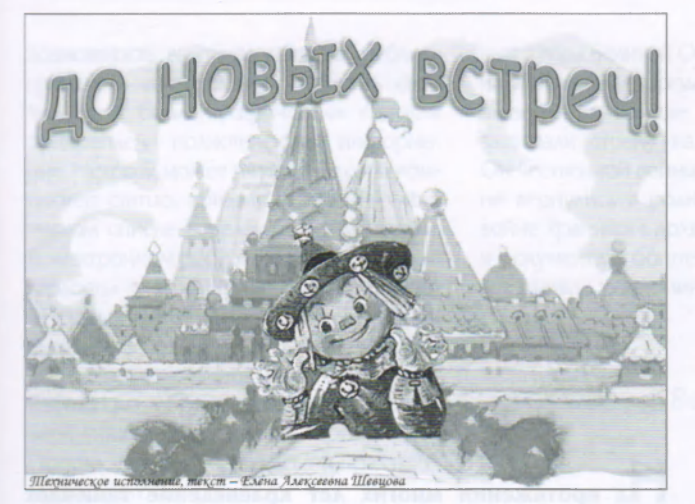

# Текст:

1. «До новых встреч!», «Благодарим за внимание!», «Мы рады новой встрече с вами!» и т.д.

2. Автор/составитель и технический исполнитель. Никогда не сокрашайте свои инициалы! Пишите полностью – Елена, Валентина и т.д. Писать с отчеством или без – решайте сами. Желательно указать должность.

# СОХРАНЕНИЕ ПРЕЗЕНТАЦИИ

После того как мы проверили действие гиперссылок, текст, необходимо сохранить презентацию в нескольких форматах. Вся презентация у нас идёт по шелчку, так как предполагается самостоятельный просмотр пользователем.

# Способы сохранения

- Во вкладке «Файл» находим «Сохранить как», кликаем и открывается диалоговое окно. Слева выбираем «Рабочий стол» и находим папку «Выставка по Волкову». Открываем папку. Выбираем «Имя файла» и пишем название выставки. В «Тип файла» выбираем «Презентация PowerPoint», кликаем «Сохранить». Наша выставка сохранилась в папке, которую мы указали.
- Если выставка создана в программе Microsoft Office PowerPoint-2007/2010, то её необходимо сохранить в формате более ранней версии. Выбираем «Тип файла» «Презентация PowerPoint 97-2003», кликаем «Сохранить».
- 3. Для размешения нашей выставки на компьютере читального зала, необходимо сохранить презентацию в режиме «Демонстрация» для того, чтобы пользователи не внесли в неё свои изменения. Во вкладке «Файл» находим «Сохранить как», кликаем и открывается диалоговое окно «Тип файла», выбираем «Демонстрация PowerPoint (PowerPoint 97-2003)», кликаем «Сохранить».

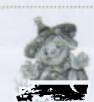

# ЛИТЕРАТУРА

Елшина, Е.С. Подготовка и проведение эффективной презентации / Е.С. Елшина // Справочник руководителя образовательного учреждения. – 2009. – № 2. – С. 52–58.

Елшина, Е.С. Полготовка и проведение эффективной презентации / Е.С. Елшина // Справочник руководителя учреждения культуры. – 2010. – № 6. – С. 59–65.

Протопопова, Е. Маркетинговые инструменты для продвижения информационно-библиотечных услуг / Е. Протопопова // Справочник руководителя учреждения культуры. – 2015. – № 10. – С. 84-91.

Якушина, Е.В. Презентация в программе Microsoft PowerPoint / Е.В. Якушина // Справочник руководителя образовательного учреждения. – 2009. – N° 3. – С. 74–86.

Якушина, Е.В. Презентация в программе Microsoft PowerPoint / Е.В. Якушина // Справочник руководителя учреждения культуры. – 2010. – № 6. – С. 66–75. http://ipk.68edu.ru/consult/oir/627-biblvist.html

№3(63) 2016

И К Т 🗌